|                                  |               | Managii         | ng a Time Sl<br>WebClock | heet by           |                         | Time                   | Clock Pl<br>a better sense of |
|----------------------------------|---------------|-----------------|--------------------------|-------------------|-------------------------|------------------------|-------------------------------|
| 02/21/2016 - 02/2<br>Reject Acce | 27/2016<br>pt | Navigate Period |                          | Reg<br>8:0        | lar OT1<br>0 0:00       | OT2 Leave<br>0:00 0:00 | Total<br>8:00                 |
| 02/21 02/27                      | Approve       | Week            |                          | R                 | egular OT:<br>8:00 0:00 | 1 OT2 Leav             | e Total                       |
| 02/21-02/2/                      | A 010-000-000 |                 |                          |                   |                         |                        | 0.00                          |
| Mon 02/22                        | 0:00          | Tue 02/23 8:00  | ) Wed 02/24 0:00         | Thu 02/25 0:0     | Fri 02/2                | 6                      | 0:00                          |
| Mon 02/22                        | 0:00<br>Add   | Tue 02/23 8:00  | Wed 02/24 0:00 Add       | Thu 02/25 0:0 Add | 5 Fri 02/2              | 6                      | 0:00<br>Add                   |

The **Manage Time Sheet** feature allows employees to enter either time-based time sheets (based around a start and end time) or amount-based time sheets (based around a flat amount of time). Time sheets are most often used for employees that may not work near a clock device, that may need to enter the hours they worked over the course of multiple days, or that are allowed to manually enter their own leave time.

The **Manage Time Sheet** window includes a number of buttons used to navigate and confirm changes to your time sheets:

- **Reject**: This button cancels any changes made to your time sheets for the selected range.
- Accept: This button approves any changes made to your time sheets for the range.
- **Calendar**: Select the **Calendar** icon to select the week you would like to display. You can also click on the **previous** and **next** icons to cycle through weeks.
- **Display Weekends**: If you would like to display Saturdays and Sundays, check **Display Weekends**.

## **Entering a Time Sheet**

| Wed 02/24                                           | 8:00               |
|-----------------------------------------------------|--------------------|
|                                                     | Approve            |
| Edit Clear Cor<br>09:00 AM ()<br>300 - Receptionist | 9 <u>9</u><br>8:00 |
|                                                     | Add                |

- 1. Once you are logged into **WebClock**, click on **Manage Time Sheet** from the header bar.
- 2. Click on **Add** under the day you would like to enter a time sheet into.
- 3. If you are entering in a time-based time sheet, enter the beginning and end times for the segment.
- 4. If you are entering in an amount-based time sheet, enter in the anchor point of the shift (the point at which the shift will begin) and the length of the segment.

| Time in    | 5/13/2014   |        | 09:00 AM |  |  |
|------------|-------------|--------|----------|--|--|
| Time out   | 5/13/2014   |        | 05:00 PM |  |  |
| Break type | << NONE >   | >      |          |  |  |
| Job Code   | 5 - Welding |        | 4        |  |  |
| Cost Code  | LEVEL1-00   | 000\LE | VEL2-0   |  |  |
| Note       |             |        |          |  |  |

- 5. If you would like to change settings for the selected shift, select **Edit**. Here, you can edit the date, time, and job code for the time sheet segment.
- 6. If you would like to copy the time sheet entry to other days in the week, click on **Copy**, then select the day you would like to copy to and click **Paste**.
- Once you've finished editing the time sheet entry, check the **Approve** box to approve that day, or choose **Approve Week** to approve all entries for that week. Then click **Accept** at the top of the screen to commit your changes.